# 大一新生宿舍登記說明

#### 第一步:啟動學籍~

- 一、登錄時間:8月12日(一)起;分科測驗新生:8/19(一)起。
- 三、啟動E-MAIL帳號:至 <u>https://www.cc.ncu.edu.tw/page/account\_freshman</u>→新生帳號啟動介 面,啟動您的E-MAIL帳號(學號),及設定您的密碼。這組帳號密碼敬請牢記, 它提供您在學校的電子郵件信箱、個人網頁空間及其他服務(例如學生宿舍 網路申請、學期選課、查詢學期成績、使用計中的電腦、印表機...等)。完成 後請稍待5分鐘(系統處理時間),再以自設密碼進行登錄。 本校電子郵件信箱,將不定期收到與學校動態相關之重要公告,例如:註冊 繳費...,請務必收信使用。
- •四、登錄學籍:登錄網址:由本校首頁Portal入口進入→便捷窗口→服務櫃台(iNCU)→教務專區→學籍/註冊→[學籍登錄]。

# 第2步:修改個人使用信箱

- •一、登入PORTAL/便捷窗口/服務櫃台/個人資訊
- ・
   驗證本人email
- 確認常用的收信信箱(選擇學校信箱/私人信箱)

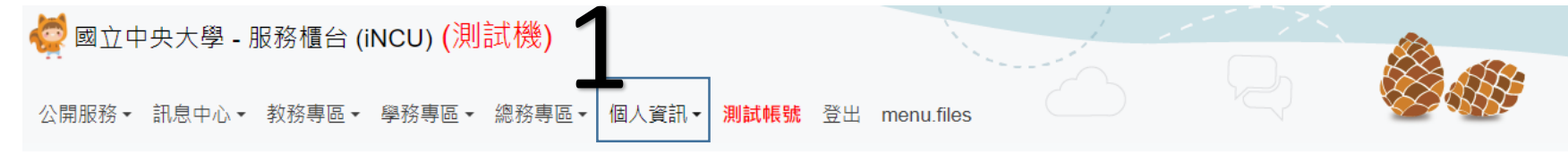

答>個人資訊>個人信箱設定

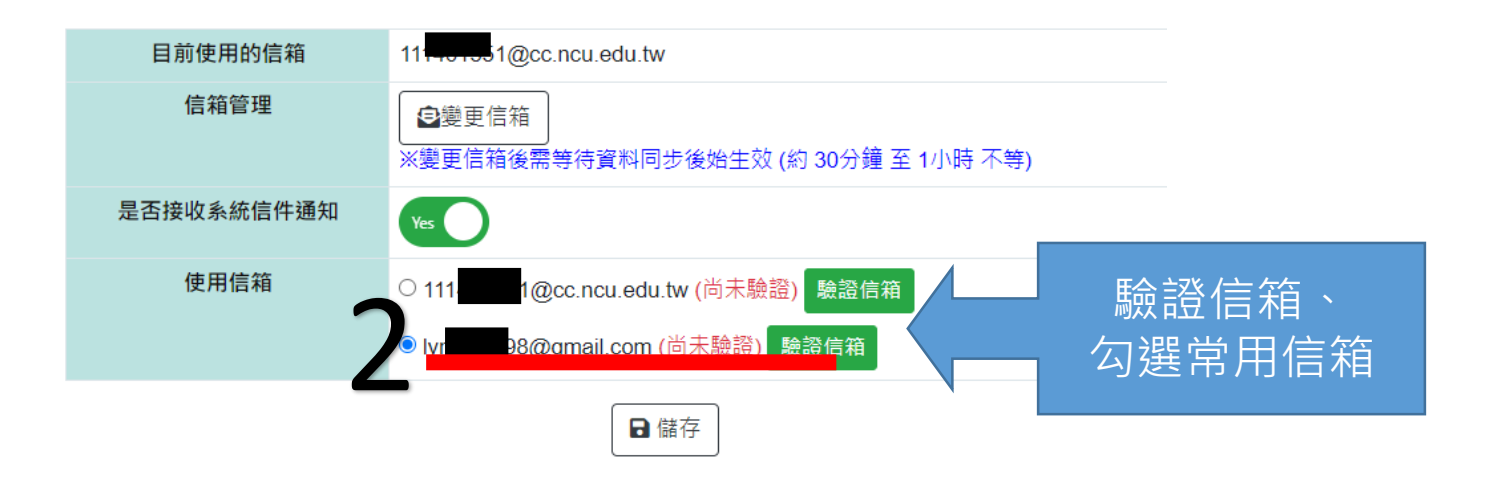

#### 第3步:登入抽籤系統

- 網址:登入PORTAL/便捷窗口/服務櫃台/學務系統/宿舍.查詢
- 捷徑: <u>https://cis.ncu.edu.tw/iNCU</u>
- •登記時間:2024/8/12-8/21

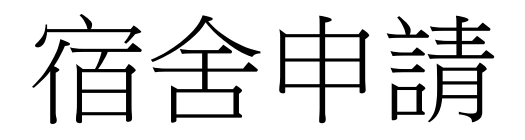

✿>學務專區>宿舍申請/查詢

**1 除**112 第一學期 大一新生 **Freshman** 

 宿舍申請 Dom Apply

 宿舍結果查詢 Dom Search

 宿舍放棄(限參與宿舍抽籤之學生) Dom Give up

 **除**其他項目

個人歷年申請資料查詢 歷年住宿資料 | 退宿申請 | 房間資產盤點

個人罰款紀錄查詢 鑰匙遺失罰款 | 卡片遺失罰款 | 退宿不合格等相關罰 款 ★112 暑假大學部 Undergraduate Students

床位交換申請 Bed Exchange Apply

宿舍結果查詢 Dorm Search

宿舍放棄(限參與宿舍抽籤之學生) Dorm Give up ★112 第一學期 大學部 Undergraduate Students 宿舍申請/查詢

▲其餘宿舍申請

宿舍結果查詢 Dorm Search

宿舍放棄(限參與宿舍抽籤之學生) Dorm Give up 2

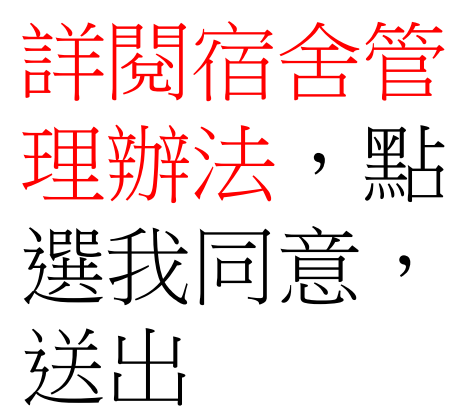

### 宿舍申請/確認各項資訊

合>學務專區>宿舍申請 - 新增

| 你的優先库為                                     | 第2)順位                                                 | - 3 | 再次確認自己的手機、email是否<br>正確及新生本人所有,如果需要修改,零回教務東區、醫錘/註冊 |
|--------------------------------------------|-------------------------------------------------------|-----|----------------------------------------------------|
| עשור עד אבור איז איז דער איז דער איז דער א | 772/RP LL                                             |     |                                                    |
| Mobile                                     | 091010000                                             |     | →「學籍谷録]                                            |
| Email                                      | 111401551@cc.ncu.edu.tw                               |     |                                                    |
| 修改聯絡資料請至 個人信箱設定                            |                                                       |     | _                                                  |
| 是否取消住宿                                     | ○取消住宿○不取消住宿                                           |     | 住宿意願調查                                             |
| 上傳放棄切結書                                    | 選擇檔案 未選擇任何檔案                                          |     | · (1.)取消住宿,請上傳大一新生                                 |
|                                            | 注意事項                                                  |     |                                                    |
|                                            | 1. 新生取消住宿申請單下載<br>2. 檔案大小請勿超過 4M                      |     | 取消性伯中 請衣                                           |
|                                            | 3. 檔案副檔名僅允許為 png, jpe, jpeg, jpg, gif, bmp, tiff, tif |     | (2)不取消住宿,請點選期待熄                                    |
| 期望熄燈就寢時間                                   | 不限制                                                   |     | <b>咚咕閂,同乡所命</b> 众昭同楼                               |
| 下列為本次開放抽籤宿舍的參考照                            | • Dorm2 女2舍                                           |     | 恐时间,问尔门首似照门家                                       |
| 片,宿全志願席選擇/細寫作業將於公<br>生                     | <ul> <li>☑</li> <li>● Dorm4 女4舎</li> </ul>            |     | <u> </u>                                           |
|                                            |                                                       |     |                                                    |
|                                            | —<br>———————————————————————————————————              | 申請  | - 點選-送出申請                                          |

### 完成申請的畫面

#### 6. 申請成功

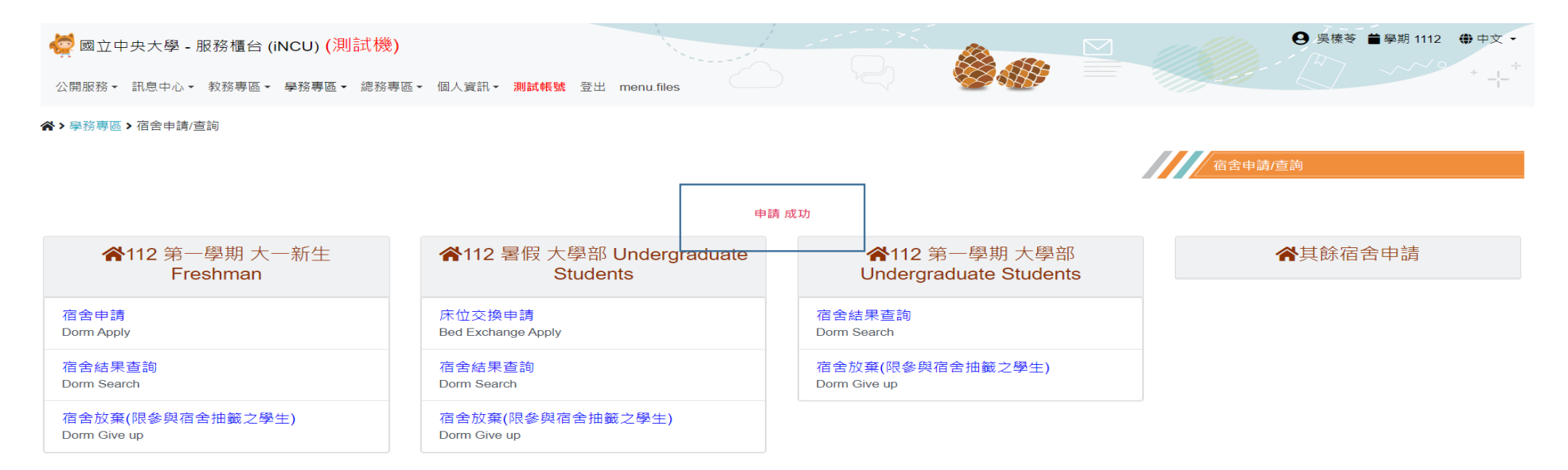

#### 7. 個人近期申請資料/狀態為-待分發

#### 

## 取消住宿申請

申請完成後系統會寄信
 通知-信件會寄到
 一開始登記的信箱

| 11 詳細 | 資料 |
|-------|----|
|-------|----|

| 收件人信箱                |                                                                    |
|----------------------|--------------------------------------------------------------------|
| 收件人Portalld          | 111 51                                                             |
| 收件人姓名                | 実<br>、<br>、<br>、<br>、<br>、<br>、<br>、<br>、<br>、<br>、<br>、<br>、<br>、 |
| 信件主旨                 | 大一新生取消宿舍                                                           |
| 信件內容                 | 您好<br>系統於 2023-05-15 收到您取消大學部住宿申請,<br>住宿服務組敬上                      |
| 郵件附檔                 |                                                                    |
| 轉入寄件API的訊息           |                                                                    |
| 轉入寄件API時間            | 1970-01-01 08:00:00                                                |
| mail_receiver_log_id |                                                                    |
| 最後異動者                | 111401551                                                          |
| 最後異動時間               | 2023-05-15 16:24:00                                                |
|                      |                                                                    |

#### • 個人近期申請資料/狀態為-已放棄宿舍申請

#### 🔚 個人近期申請資料

| 學期       | 申請階段          | 宿舍 | 房號 | 床號 | 狀態      | 詳細資料 |
|----------|---------------|----|----|----|---------|------|
| 112 第一學期 | 大一新生 Freshman |    |    |    | 已放棄宿舍申請 |      |

#### 住宿意願登記後可以調整嗎?

- 在申請時間(8/12-8/21)內可以調整
- 原本不取消住宿,改成【取消住宿】,只需要上網重新 修改住宿意願,並上傳大一新生取消住宿申請表

原本取消住宿,要改成【不取消住宿者】,請聯繫住宿服務組(專線-034263926),刪除原本的資料後,才可以再重新登記住宿意願

## 查詢宿舍結果

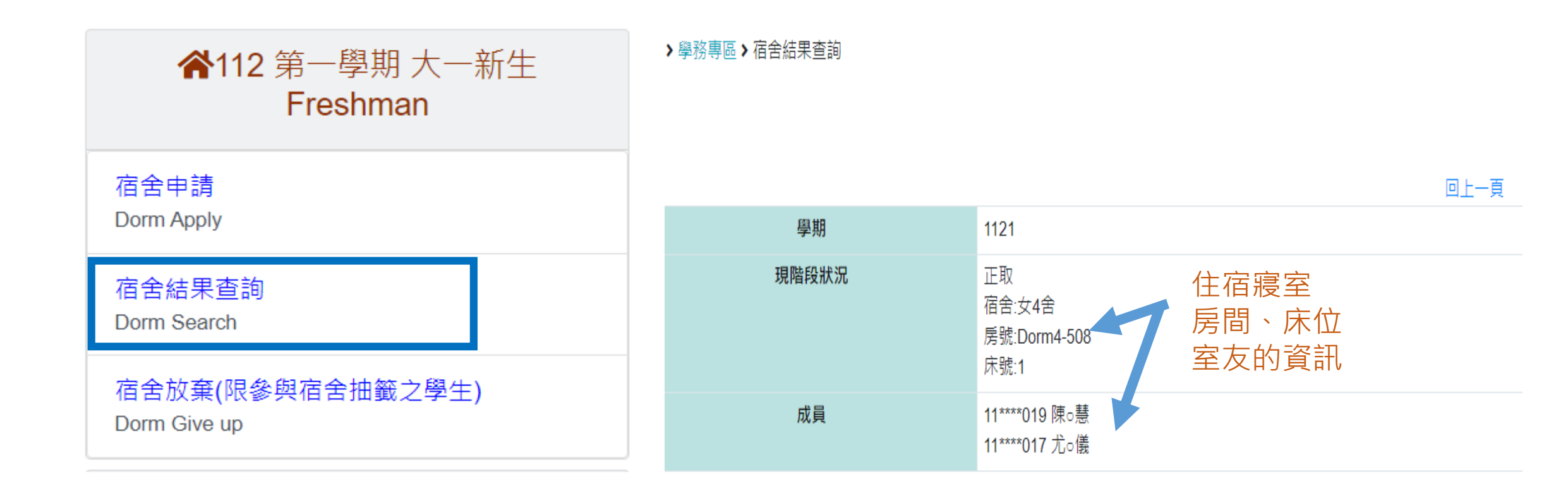

#### 已經分發後再次放棄住宿床位 放棄住宿床位時間:113年8月23日~113年9月1日 113年9月2日起放棄住宿床位者,須繳交全額住宿費,離校者將依比例退還住 宿費,若非離校原因,住宿費用將不退還

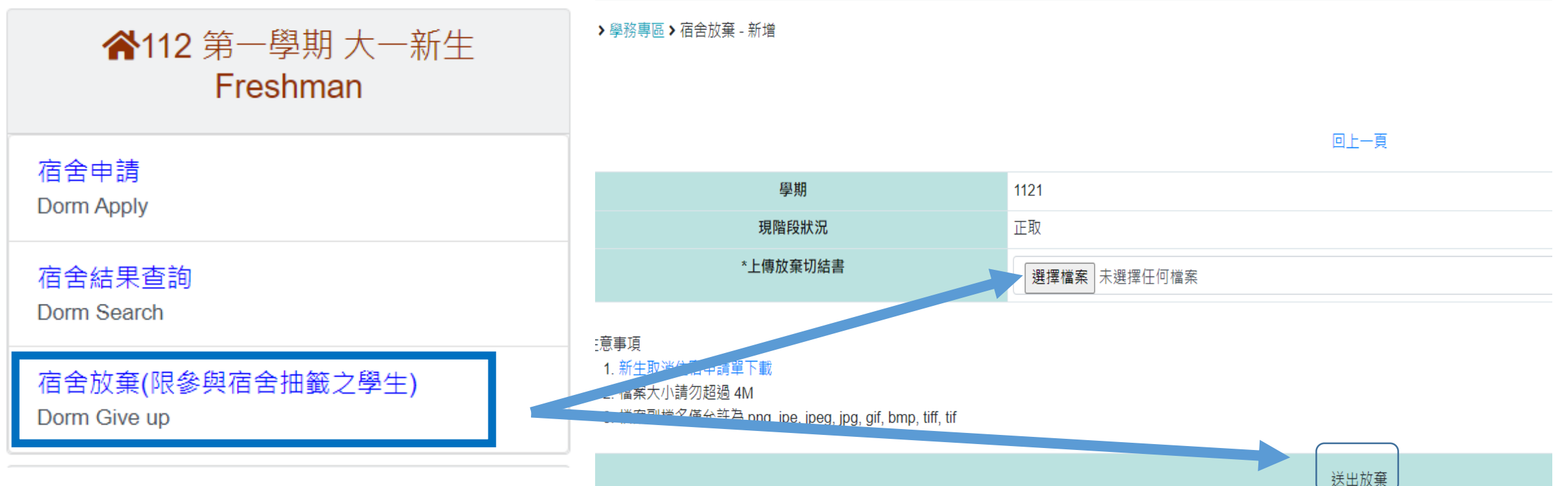

## 宿舍入住時間 8/30(五)上午:10:00~18:00、8/31(六)上午10:00~18:00

| 宿舍別  | 辦理入住宿舍地點  | 宿舍傳達室        |  |
|------|-----------|--------------|--|
| 男9A舍 | 男9A舍1樓入口處 | 北區(曦望居一樓)    |  |
| 男13舍 | 男13舍5樓入口處 | 南區(男5舍一樓)    |  |
| 女2舍  | 女2舍一樓入口處  | 西區(女1-4舍入口處) |  |
| 女4舍  | 女4舍一樓入口處  | 西區(女1-4舍入口處) |  |
|      |           |              |  |

9/1(日)起入住者,請自行到宿舍傳達室辦理宿舍入住手續

## 入住後確認寢室財產

- •1.確認領取的是金色鑰匙,鑰匙上面有中央大學/宿舍的 字樣
- 2.確認領取門禁卡,預定十月須要歸還
   確認寢室財產狀況,確認完畢才算入住程序完成, 請確認寢室清潔狀況,如果需要打掃請立即到傳達室反
   映,並加入各棟宿舍群組
- •3.若寢室有問題請上網報修 https://repair.ncu.edu.tw/RepairSystem/

## 歡迎成為中央大學新鮮人

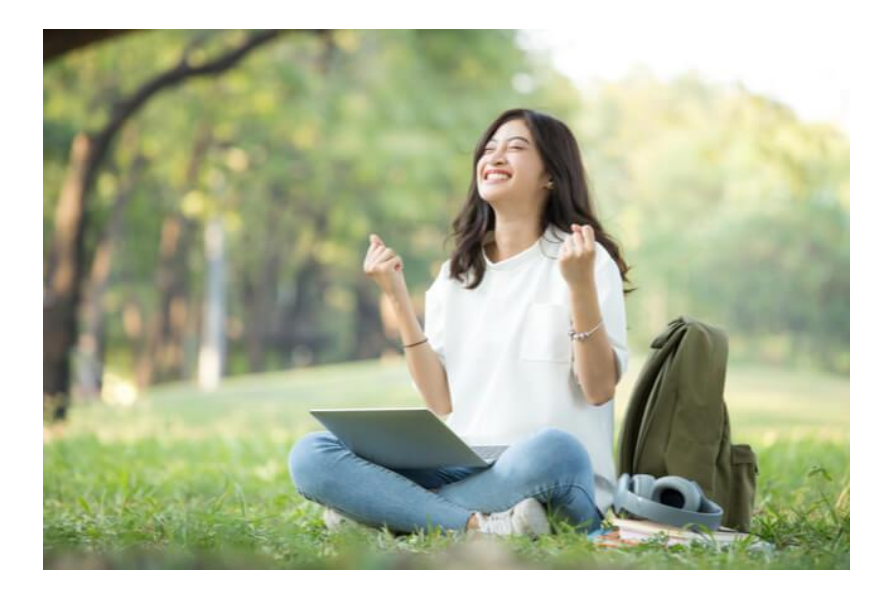